# Workday: Enrolling in Benefits after returning from a Leave of Absence

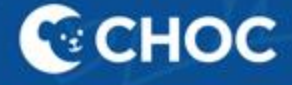

## Table of Contents

| Return from Leave FAQs                                               | 3    |
|----------------------------------------------------------------------|------|
| Additional Resources                                                 | 3    |
| How to Re-enroll in benefits after Returning from a Leave of Absence | 4-20 |
| Need Help?                                                           | 21   |

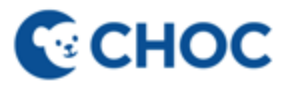

## **Return from Leave FAQs**

- You will have 30 days from the date you return to work to enroll in benefits
- Benefits will be effective the first of the month following the return-to-work date

## **Additional Resources**

• Benefits website - benefits.choc.org

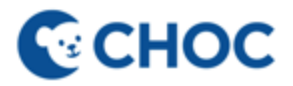

## How to Re-Enroll in Benefits after returning from a leave of absence

4

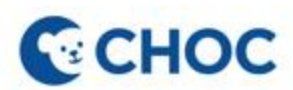

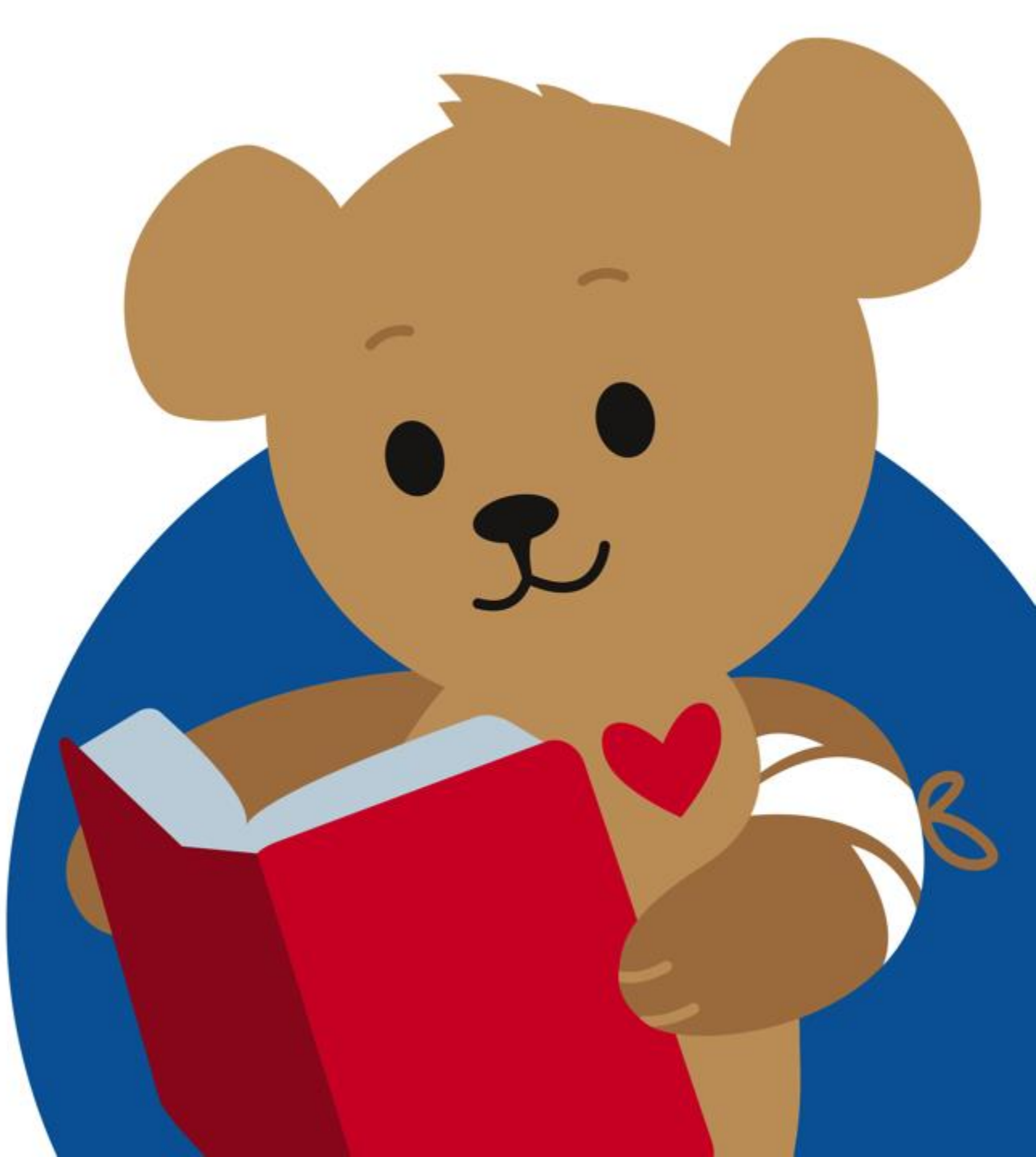

## Locate the Benefit Elections- Absence Return task in your inbox or "Awaiting your Action"

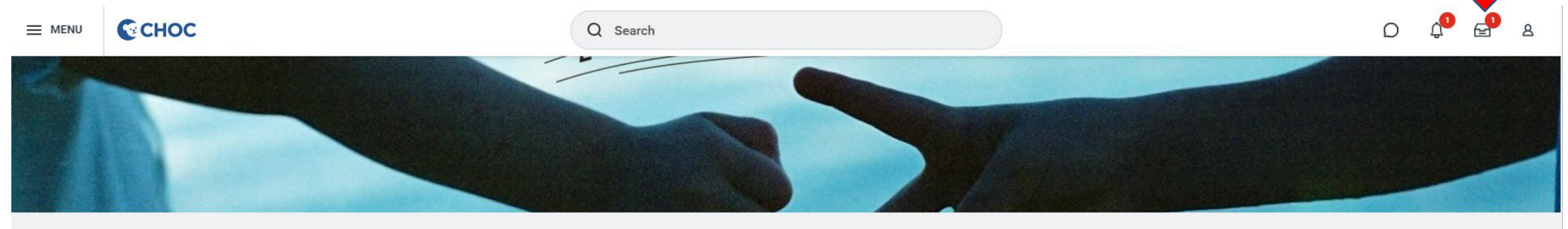

Let's Get Started

| It's Wednesda | , February | 28, | 2024 |
|---------------|------------|-----|------|
|---------------|------------|-----|------|

| Awaiting Your Action                                                                                                    |               | Quick Tasks                                 |                                                                                         |
|----------------------------------------------------------------------------------------------------|---------------|---------------------------------------------|-----------------------------------------------------------------------------------------|
| Benefit Elections: Absence Return for Choco Bear (99999) last day of absence on<br>02/25/2024, first day back at work on 02/26/2024<br>Inbox - 17 hour(s) ago |               | My Payslips<br>Time Off Balance<br>My Goals |                                                                                         |
| Timely Suggestions                                                                                                    |               | 88 <u>View All Apps</u>                     | Hi Choco Bear! () I'm Workday<br>Assistant<br>I can help you find information, navigate |
| Keep Your Work Contact Information Updated<br>We would like you to review your Contact Information and ensure it's Update Contact<br>up to date               | <u>t info</u> | Announcements 2023 W-2 Tax Documents        | workday, and get things done.                                                           |

## To re-enroll in benefits click "Change Benefits"

**CHOC** Click "Submit" to close this task

## Select the Return from Leave option from the drop-down menu. The benefit event date is your return-to-work date, then click "Submit".

| Change Benefit      | ts Choco Bear (99999) 🚥                                                            |                                       |                                                                                                    |
|---------------------|------------------------------------------------------------------------------------|---------------------------------------|----------------------------------------------------------------------------------------------------|
| nange Reason *      | leturn from Leave                                                                  |                                       | <ul> <li>Instructions</li> </ul>                                                                                                    |
| enefit Event Date * | 02/26/2024                                                                         |                                       | If you are electing a Divorce/Separation event, you first must change your spouse/domestic partner to ex-spouse/domestic partner under the<br>Dependents page.<br>Please use this <u>link</u> to make this change. |
| ıbmit Elections By  | 03/26/2024                                                                         |                                       |                                                                                                    |
| enefits Offered     | Accident<br>Basic AD&D<br>Basic Life<br>Cafeteria<br>Critical Illness<br>More (15) |                                       |                                                                                                    |
| ttachments          |                                                                                    |                                       |                                                                                                    |
|                     |                                                                                    | Drop files here<br>or<br>Select files |                                                                                                    |
| enter your com      | ment                                                                               |                                       |                                                                                                    |
| Submit              | Save for Later Cancel                                                              | $\supset$                             |                                                                                                    |

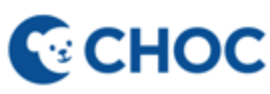

## Click "Open"

| Complete To Do Benefit Elections   19 hour(a) ago - Effective 02/25/2024   For Choco Bear (99999)   Overall Process Absence Return for Choco Bear (99999) last day of absence on 02/25/2024, first day back at work on 02/26/2024   Overall Status Successfully Completed   Due Date 02/29/2024   Instructions If you would like to re-enroll in benefits click the "Change Benefits" con below. Or you may click the Benefits Worklet in Workday, select "Benefits" under the Change header and select the "Return from Leave" event from the drop-down menu to start the process. Click the "Submit" icon below to close this Task.  |                                   |                                                       | Q Search                                                                             |                                                                           | Q          | Д <mark>1</mark> | <b>_</b> 1 | ප  |
|----------------------------------------------------------------------------------------------------|-----------------------------------|-------------------------------------------------------|--------------------------------------------------------------------------------------|---------------------------------------------------------------------------|------------|------------------|------------|----|
| Complete To Do Benefit Election   19 hour(s) ago - Effective 02/25/2024   For Choco Bear (99999)   Overall Process Absence Return for Chocoo Bear (99999) last day of absence on 02/25/2024, first day back at work on 02/26/2024   Overall Status Successfully Completed   Due Date 02/29/2024   Instructions If you would like to re-enroll in benefits click the "Change Benefits" icon below. Or you may click the Benefits Worklet in Workday, select "Benefits" under the Change header and select the "Return from Leave" event from the drop-down menu to start the process. Click the "Submit" icon below to close this Task. |                                   |                                                       | X You have submitted                                                                 |                                                                           |            |                  |            |    |
| Overall Process       Absence Return for Choco Bear (99999) last day of absence on 02/25/2024, first day back at work on 02/26/2024         Overall Status       Successfully Completed         Due Date       02/29/2024         Instructions       If you would like to re-enroll in benefits click the "Change Benefits" icon below. Or you may click the Benefits Worklet in Workday, select "Benefits" under the Change header and select the "Return from Leave" event from the drop-down menu to start the process. Click the "Submit" icon below to close this Task.         Change Benefits       enter your comment          | Complete To<br>19 hour(s) ago - 1 | <b>DO</b> Benefit Elections<br>Effective 02/25/2024   | Up Next: Choco Bear   Change Benefit Elections View Details Open                     | 2                                                                         | × XIII     |                  | ŝ          | C. |
| Due Date 02/29/2024   Instructions If you would like to re-enroll in benefits click the "Change Benefits" icon below. Or you may click the Benefits Worklet in Workday, select "Benefits" under the Change header and select the "Return from Leave" event from the drop-down menu to start the process. Click the "Submit" icon below to close this Task. Change Benefits                                                                                                    | Overall Process                   | Absence Return for Choco Be<br>Successfully Completed | ear (99999) last day of absence on 02/25/2024, first day back at work on 02/26/20    | 24                                                                        |            |                  |            |    |
| Change Benefits                                                                                                    | Due Date                          | 02/29/2024                                            | in benefits click the "Change Benefits" icon below - Or you may click the Benefits W | orklet in Workday, select "Benefits" under the Change header and select t | ne "Return | from Le          | ave" ever  | ot |
|                                                                                                    | Change Ben<br>enter your          | efits                                                 | start the process. Click the "Submit" icon below to close this Task.                 | onner in workuay, select benefits dirider the change header and select t  | ie Keuni   | TION Le          |            | п  |

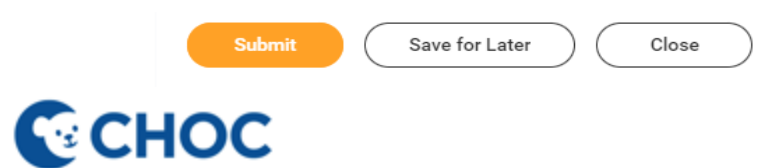

## Click "Let's Get Started"

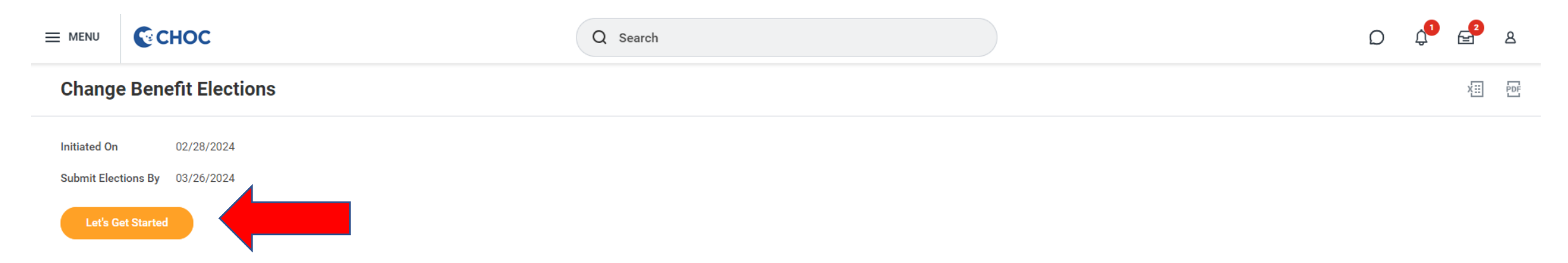

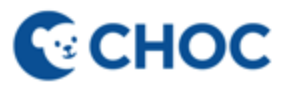

## Click "Enroll" to begin

| ≡ menu              | CHOC                                                      | Q Search                         | D 🖓 🛃 E                    |
|---------------------|-----------------------------------------------------------|----------------------------------|----------------------------|
| Retu                | n from Leave                                              |                                  | XIII - F                   |
| Projecter<br>\$0.00 | Total Cost Per Paycheck Projected Total Credits<br>\$0.00 |                                  |                            |
| Hea                 | th Care and Accounts                                      |                                  |                            |
|                     | Waived                                                    | Dental<br>Waived                 | Vision<br>Waived           |
|                     | Enroll                                                    | Enroll                           | Enroll                     |
| (                   | Accident<br>Waived                                        | Hospital Indemnity<br>Waived     | Critical Illness<br>Waived |
|                     | Enroll                                                    | Enroll                           | Enroll                     |
|                     | Surcharge<br>CHOC Spouse                                  | Health Savings Account<br>Waived | FSA Medical<br>Waived      |
| C                   | verage Spouse/DP is not a dependent.                      | Enroll                           | Enroll                     |
|                     | Manage                                                    |                                  |                            |
| Rev                 | ew and Sign Save for Later                                |                                  |                            |

**CHOC** 

## Select the medical plan you wish to enroll in and then click "Confirm and Continue"

#### Medical

Projected Total Cost Per PaycheckProjected Total Credits\$0.00\$0.00

#### **Plans Available**

Select a plan or Waive to opt out of Medical. The displayed cost of waived plans assumes coverage for Employee Only.

| 5 items                     |                                        |                    | = □                             |
|-----------------------------|----------------------------------------|--------------------|---------------------------------|
| Benefit Plan                | *Selection                             | You Pay (Biweekly) | Company Contribution (Biweekly) |
| Cigna HDHP<br>2000          | <ul><li>Select</li><li>Waive</li></ul> | \$107.93           | \$276.22                        |
| Cigna HDHP<br>6000          | <ul><li>Select</li><li>Waive</li></ul> | \$18.10            | \$236.46                        |
| Cigna HMO Full<br>Network   | Select     Waive                       | \$71.41            | \$302.56                        |
| Cigna HMO<br>Select Network | <ul><li>Select</li><li>Waive</li></ul> | \$24.65            | \$312.75                        |
| Cigna PPO                   | <ul><li>Select</li><li>Waive</li></ul> | \$138.84           | \$366.56                        |
| ,                           |                                        |                    | P                               |

#### Health Care Instructions General Instructions

When you select the Cigna HMO Select, HMO Full or PPO plans, you may also enroll in the Health Care Flexible Spending Account (FSA). When you select the Cigna HDHP plan, you may also enroll in the Health Savings Account (HSA) and the Limited Purpose FSA.

#### Definitions:

Health Savings Account (HSA) is a tax-free savings account that works with the Cigna HDHP plan to help you pay for the cost of out-of-pocket health care and prescription expenses.

Health Care FSA reimburses medical, dental, and vision expenses.

Limited Purpose FSA reimburses for dental and vision expenses and may only be used with the Cigna HDHP plan.

Dependent Care FSA reimburses for day/night care expenses for qualifying dependents which include 1) children under the age of 13 who qualify as dependents on your federal tax return or 2) spouse or dependents of any age who are physically or mentally unable to care for themselves and who qualify as dependents on your Federal tax return.

To find information about CHOC Benefits Plans and Programs go to: <u>https://benefits.choc.org/</u>

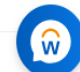

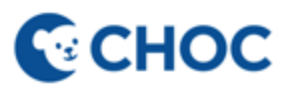

Confirm and Continue

Cancel

#### To enroll dependents, click the checkbox next to the dependents' name or click "Add New Dependent"

#### Medical - Cigna HMO Full Network

Cancel

| Projected Total C<br>\$188.36 | ost Per Paycheck            | Projected Total Credits<br>\$2.88 |              |               |     |                                                                                                    |
|-------------------------------|-----------------------------|-----------------------------------|--------------|---------------|-----|----------------------------------------------------------------------------------------------------|
| Dependents                    |                             |                                   |              |               |     | Y Health Care Instructions                                                                                                    |
| Add a new depende             | ent or select an existing d | lependent from the list below.    |              |               |     | General Instructions                                                                                                    |
| Coverage                      | * Employee +                | Child(ren)                        |              |               |     | When you select the Cigna HMO Select, HMO Full or PPO plans, you may also enroll in the Health Care Flexible Spending Account (FSA).<br>When you select the Cigna HDHP plan, you may also enroll in the Health Savings Account (HSA) and the Limited Purpose FSA.                                                                                                    |
| Add New De                    | ppendent                    |                                   |              |               |     | <b>Definitions:</b><br>Health Savings Account (HSA) is a tax-free savings account that works with the Cigna HDHP plan to help you pay for the cost of out-of-pocket<br>health care and prescription expenses.<br>Health Care FSA reimburses medical, dental, and vision expenses.<br>Limited Purpose FSA reimburses for dental and vision expenses and may only be used with the Cigna HDHP plan.                                                                                                    |
| 1 item                        |                             |                                   |              | Ŧ             |     | Dependent Care FSA reimburses for day/night care expenses for qualifying dependents which include 1) children under the age of 13 who qual-<br>ify as dependents are your forderal tax ratives of a provide a dependents of any age who are obvisibility are partially unpaided to a for the providence of the providence of the |
| Select                        | Dependent                   |                                   | Relationship | Date of Birth |     | and who qualify as dependents on your Federal tax return.                                                                                                    |
|                               | Donald Duck                 |                                   | Child        | 01/20/2022    | *   | To find information about CHOC Benefits Plans and Programs go to:<br><u>https://benefits.choc.org/</u>                                                                                                    |
| 4                             |                             |                                   |              |               | ► I |                                                                                                    |
|                               |                             |                                   |              |               |     |                                                                                                    |

You have dependents covered under your health care plan without a Social Security Number. Enter their Social Security Number (SSN) or Reason SSN is Not Available if you don't have access to their number at this time.

Then, click "Save"

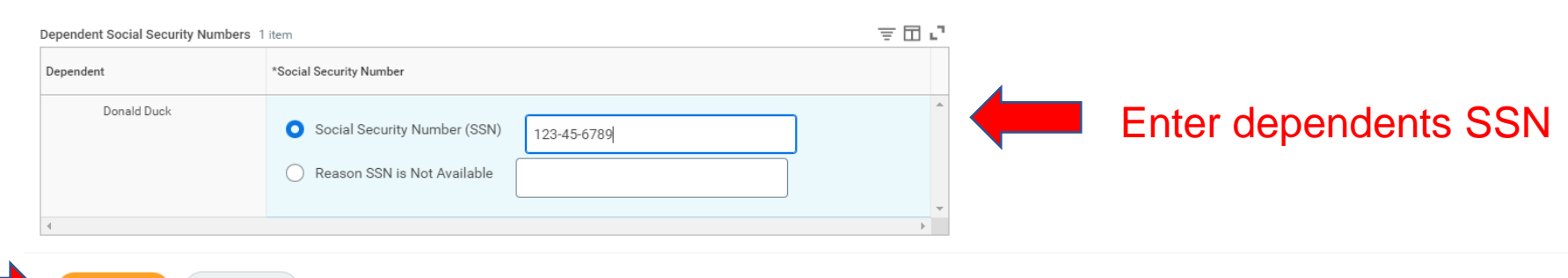

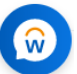

### To Add a New Dependent, click "Add New Dependent"

#### Medical - Cigna HMO Full Network

Projected Total Cost Per PaycheckProjected Total Credits\$71.41\$0.00

#### Dependents

Add a new dependent or select an existing dependent from the list below.

Coverage \* Employee Only

Plan cost per paycheck \$71.41

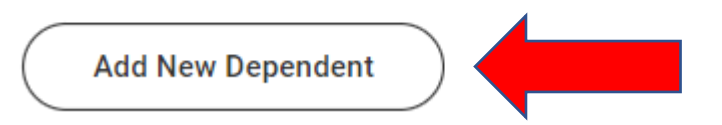

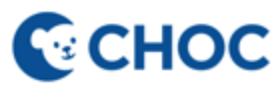

#### Click "Create Dependent". Then, click "OK".

| Add Iv                         |                                                                             |  |
|--------------------------------|-----------------------------------------------------------------------------|--|
| <u></u> ∪.                     | e an Existing Beneficiary or Emergency Contact                              |  |
| O Cr                           | eate Dependent                                                              |  |
| Use as B                       | eneficiary                                                                  |  |
| To find ir<br><u>http://be</u> | Iformation about CHOC Benefits Plans and Programs go to:<br>nefits.choc.org |  |
|                                | K                                                                           |  |

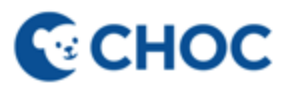

## Enter the required fields marked with an asterisk (\*)

CHOC

Q Search

Add My Dependent From Enrollment

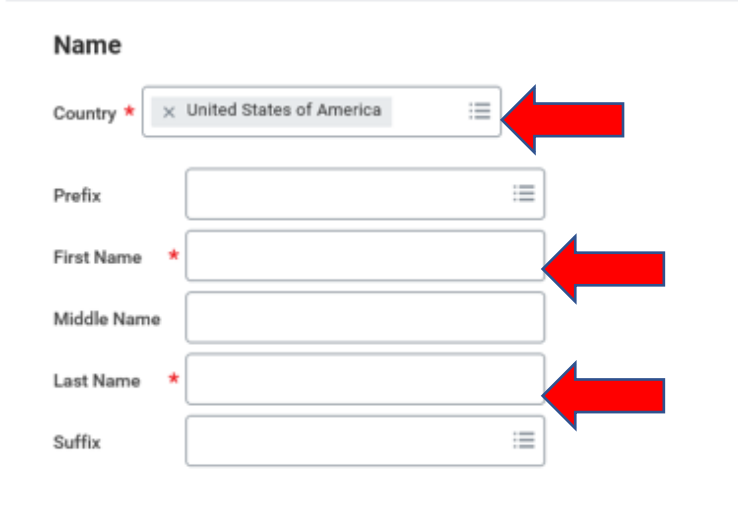

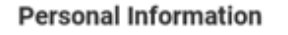

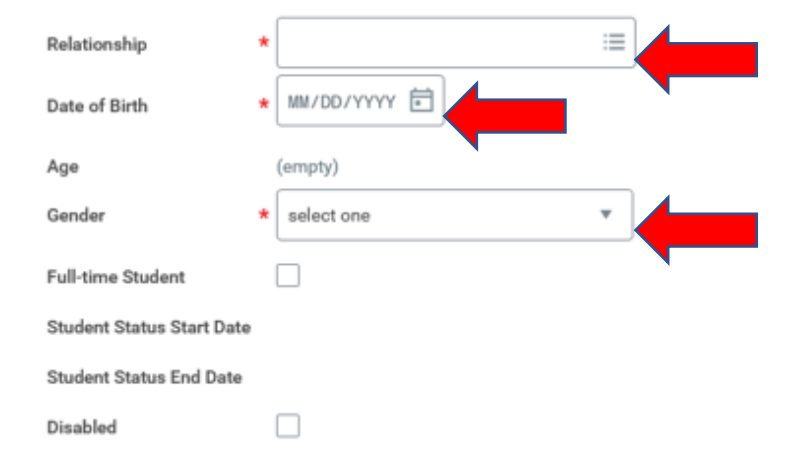

Allow Duplicate Name

Check this box only when there is more than one dependent with the same name.

#### National IDs

Click the Add button to enter one or more National Identifiers for this dependent.

Add

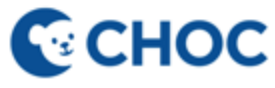

#### Repeat the same process to enroll in other benefits

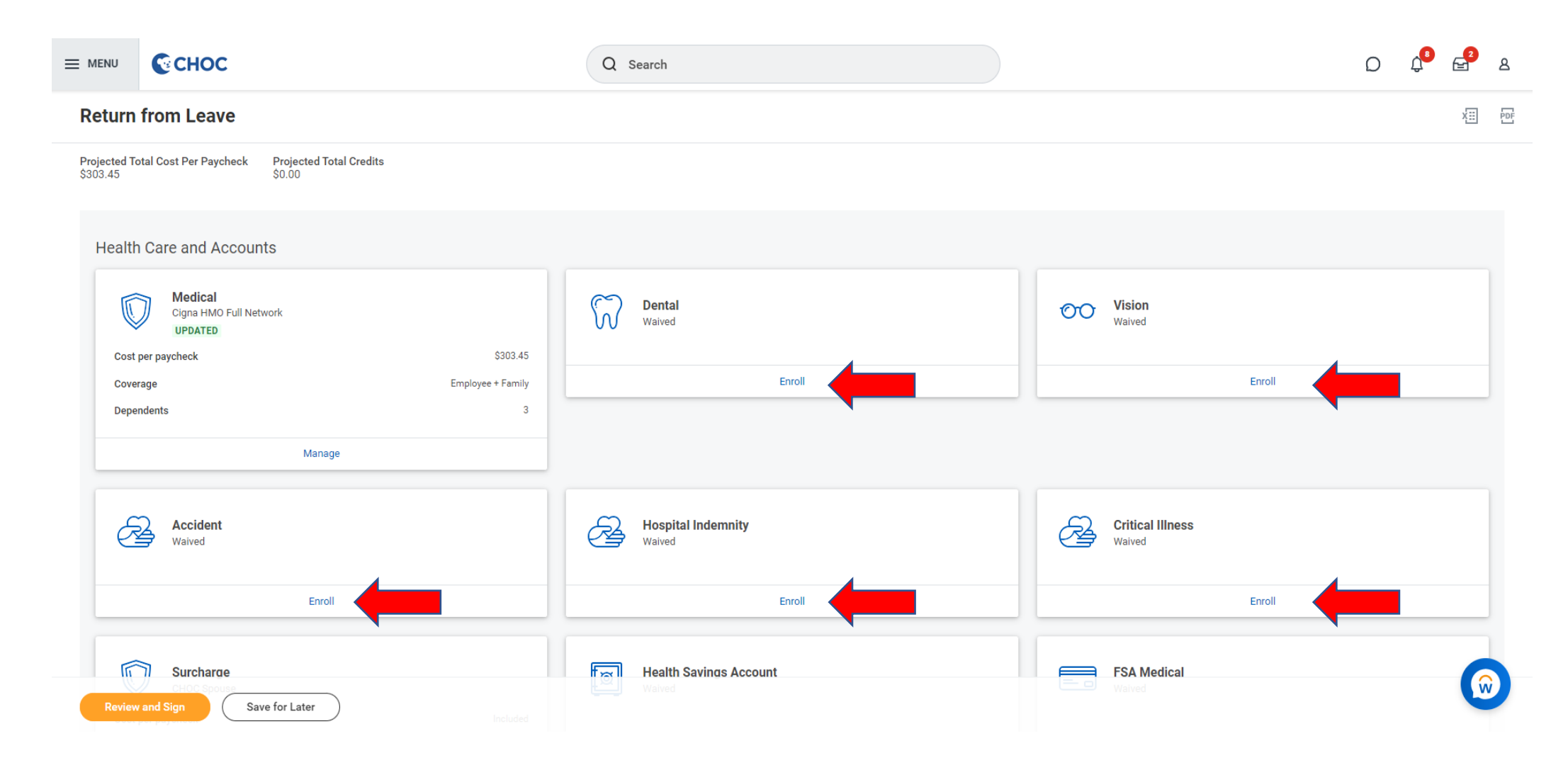

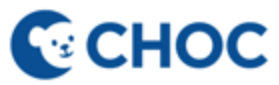

## Click "Review and Sign"

|                                                                              | Q Search                     |                            | D 🖓 🚽 |
|------------------------------------------------------------------------------|------------------------------|----------------------------|-------|
| Return from Leave                                                            |                              |                            | XII   |
| Projected Total Cost Per Paycheck Projected Total Credits<br>\$303.45 \$0.00 |                              |                            |       |
| Health Care and Accounts                                                     |                              |                            |       |
| Wedical<br>Cigna HMO Full Network<br>UPDATED                                 | Dental<br>Waived             | Vision<br>Waived           |       |
| Cost per paycheck \$303.45 Coverage Employee + Family                        | Enroll                       | Enroll                     |       |
| Dependents 3                                                                 |                              |                            |       |
| Manage                                                                       |                              |                            |       |
| Accident<br>Waived                                                           | Hospital Indemnity<br>Waived | Critical Illness<br>Waived |       |
| Enroll                                                                       | Enroll                       | Enroll                     |       |
| Surcharge<br>CHOD Spours<br>Review and Sign Save for Later                   | Health Savings Account       | FSA Medical                | G     |

#### Review your elections under View Summary and scroll to the bottom of the page

#### **View Summary**

Projected Total Cost Per PaycheckProjected Total Credits\$352.44\$0.00

To find information about CHOC Benefits Plans and Programs go to: <u>http://benefits.choc.org</u>

#### Please note, you have not completed your enrollment until you select, "I Agree" and "Submit" at the bottom of this page.

| Plan                                  | Coverage Begin Date | Deduction Begin Date | Coverage                      | Dependents                    | Beneficiaries | Cost     |
|---------------------------------------|---------------------|----------------------|-------------------------------|-------------------------------|---------------|----------|
| Medical<br>Cigna HMO Full Network     | 03/01/2024          | 03/01/2024           | Employee + Family             | Donald Duck<br>Ev E<br>Wall E |               | \$303.45 |
| Dental                                | 03/01/2024          | 03/01/2024           | Employee + 2 or more          | Donald Duck<br>Ev E<br>Wall E |               | \$41.99  |
| Vision<br>VSP Standard                | 03/01/2024          | 03/01/2024           | Employee + 2 or more          | Donald Duck<br>Ev E<br>Wall E |               | \$7.00   |
| Surcharge<br>CHOC Spouse              | 01/01/2022          | 01/01/2022           | Spouse/DP is not a dependent. |                               |               | Included |
| Basic Life<br>The Hartford (Employee) | 01/01/2018          | 01/01/2018           | 1 X Salary                    |                               |               | Included |
| Basic AD&D                            | 01/01/2018          | 01/01/2018           | 1 X Salary                    |                               |               | Included |

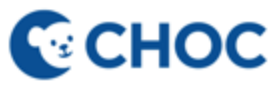

#### Associates must click "I Accept" and then "Submit" to finalize benefit elections

#### Attachments

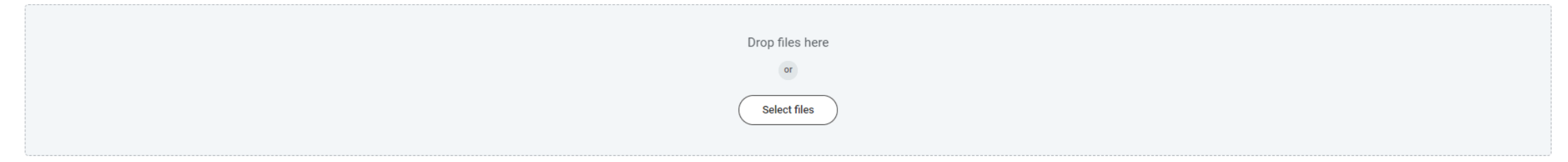

#### **Electronic Signature**

**CHOC** 

I acknowledge that I have been given the opportunity to enroll myself and/or eligible dependents in my employer's benefits plans. I hereby authorize CHOC Children's to take any applicable deductions from my salary with regard to these benefits plans, including applying any start, stop, increase, decrease or change in deduction amount.

I hereby authorize my employer, CHOC Children's, to deduct the cost of purchases from the CHOC Children's Hospital Cafeteria from my payroll check(s) and I understand that the maximum purchase amounts allowable are \$50.00 per pay period. This authorization will remain in effect until terminated by CHOC Children's or myself. Any remaining balance which is not deducted from the payroll check immediately following a purchase will be deducted from the next payroll check(s) until all amounts are paid in full. I understand that I may revoke this authorization at any time by selecting "Change Benefits" in Workday and unenrolling in this option. I understand that all balances outstanding at the time of unenrolling shall be deducted from my next paycheck(s).

I understand that all balances outstanding at the time employment is terminated by myself or CHOC Children's are due to CHOC Children's and the amounts authorized will be deducted from my final paycheck. If there are any balances remaining after my final paycheck, I will pay CHOC Children's no later than 14 days from the employment termination date. If an outstanding balance remains unpaid after 14 days, CHOC Children's may choose to institute legal proceedings, including but not limited to court action deemed appropriate, to recover the cost of such items. If CHOC Children's initiates legal proceedings to obtain such recovery, I understand and agree that CHOC Children's shall also be entitled to recover all costs, including the amounts I owe.

| enter      | your comment              |                   |  |  |
|------------|---------------------------|-------------------|--|--|
|            |                           |                   |  |  |
| Process Hi | story                     |                   |  |  |
| Choco      | Bear (99999)              |                   |  |  |
| Chang      | e Benefits for Life Event | - Awaiting Action |  |  |
|            |                           |                   |  |  |

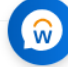

## Congratulations! You have completed the enrollment

|        | Снос | Q Search | Q | Д <sup>в</sup> | 2  | ඵ   |
|--------|------|----------|---|----------------|----|-----|
| Submit | tted |          |   |                | x⊞ | PDF |

You've submitted your elections.

To print a copy of your benefit elections, click on "View Benefits Statement" and select the "Print" button at the bottom of your page.

View 2024 Benefits Statement

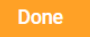

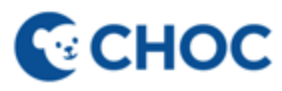

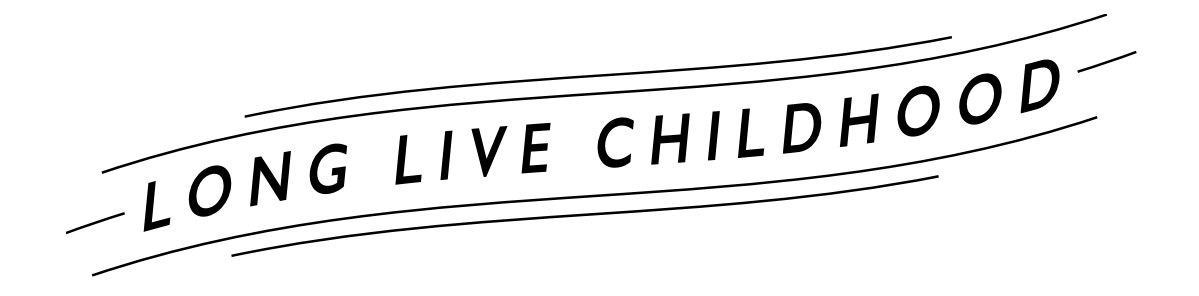

Have Questions or Need Help? Submit a Workday- Benefit Elections Help Case

CHOC

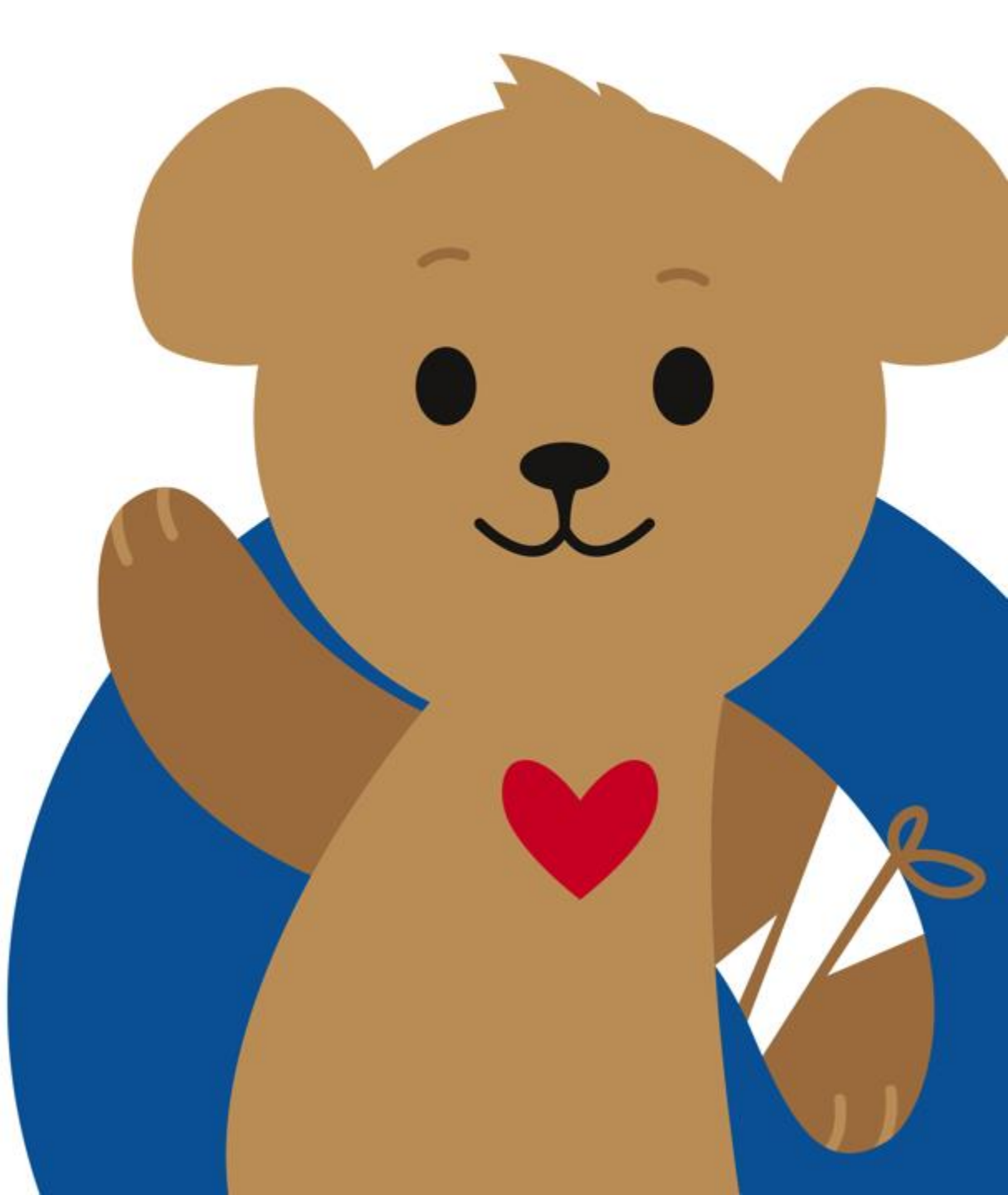

21